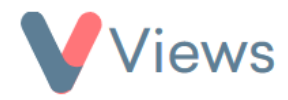

## How to Use the Media Storage tool

The Media Storage tool enables you to review your account's current media usage, search for media fields, and archive, download or delete files in bulk.

## How to View Media Files

- Hover over **My Account** and select **Administration**.
- Select Media Storage under the Data Management section.
- **Media Storage** information will appear at the top of the page. This will list your account's storage allowance, along with how much storage has been used and how much is remaining.

| Media Storage |                    |
|---------------|--------------------|
| Total:        | 300.00 MB          |
| Used:         | 254.78 MB (84.93%) |
| Remaining:    | 45.22 MB (15.07%)  |

 In the Search Media section, you can search for media files based on a range of filters, including Created From/To, Created By, File Type and Status.

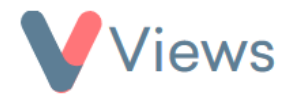

| Search Media           |         |              |
|------------------------|---------|--------------|
| Created (From):        |         | File Type    |
| dd/mm/yyyy             | <b></b> |              |
| Created (To):          |         |              |
| dd/mm/yyyy             | Ē       | Document     |
| Last Seen Date (From): |         | Field: Image |
| dd/mm/yyyy             | <b></b> | Field: File  |
| Last Seen Date (To):   |         |              |
| dd/mm/yyyy             | <b></b> |              |

- Once you have chosen your desired filters, click **Search**. Search
- The media will then appear in the list below. You can click on the Eye icon under Actions to view a media file.

## How to Archive, Export, or Delete Media Files

- Select the checkbox next to each of the files you wish to include.
- At the bottom of the table, select either **Archive**, **Export** or **Delete** and then click **Ok** to confirm.
- Exporting will add the files to a flatpack in the **Media Flatpack** tab. You can click on the action icon to download this.

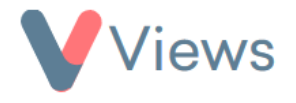

| Media Storage Media Flatpacks    |                     |                 |
|----------------------------------|---------------------|-----------------|
| Search: Show 50 entries          |                     | Previous 1 Next |
| File                             | Date                | Actions Q       |
| flatpack_media20240701143319.zip | 01/07/2024 14:33:20 | <b>圣</b>        |
| flatpack_media20240701151349.zip | 01/07/2024 15:13:50 | 公               |